## Axis 360 Ebooks on Basic e-Ink eReader Devices (Kobos, Sony Readers, etc.)

eReadIllinois

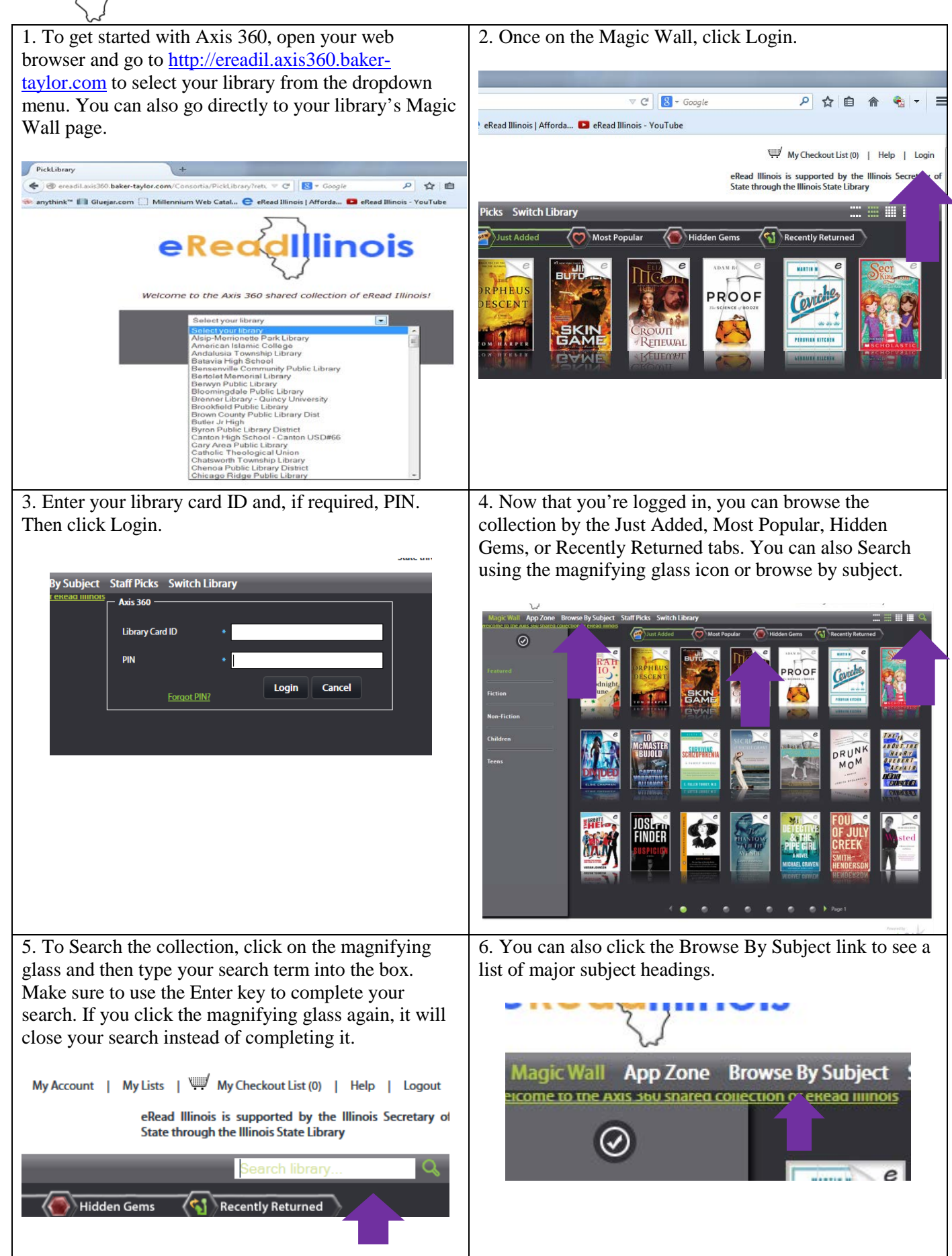

## eReadilinois Axis 360 Ebooks on Basic e-Ink eReader Devices (Kobos, Sony Readers, etc.)

7. This will bring up a list of major subject headings as well as 10 featured subjects.

8. Once you click on a subject, featured sub-headings will become available. You can also click on the main subject again to bring up all titles under that subject heading.

| Artiger & Calleching   Artiger & Calleching   Artiger & Calleching   Artiger   Artiger   Bransh &   Artiger   Bransh &   Artiger   Bransh &   Artiger   Bransh &   Artiger   Bransh &   Artiger   Bransh &   Artiger   Bransh &   Artiger   Bransh &   Artiger   Artiger   Bransh &   Artiger   Artiger <td< th=""><th><page-header><page-header><page-header></page-header></page-header></page-header></th></td<>                                                                                                    | <page-header><page-header><page-header></page-header></page-header></page-header>                                                                                                    |
|----------------------------------------------------------------------------------------------------|----------------------------------------------------------------------------------------------------|
| 9. After completing a search or choosing a subject, you will see the books in List format. You can see the cover, title, author, number of copies available, and narrowing options on the screen.                                                                                                    | 10. From here, you can check out the book, add to a wishlist, or place a hold if the title is checked out. You can also click on the book's cover to see an information screen on the title.                                                                                                    |
| Magic Wall       App Zone       Browse By Subject       Books We Love       Switch Library       Control Control Contrecontrol Control Control Control Control Con | Ancillary Justice<br>Lection: Anni<br>Indication Due: LW1/2013       # CHECKOUT         Available Copies 1 of 2       + WISH LIST         TEACup: and Carnage<br>Composition Date: 6/72016       PLACE ON HOLD         Available Copies 0 of 3       + WISH LIST         Extended Wait: 21 days       Extended Wait: 21 days |
| 11. On the information screen, you can also checkout,<br>add to your wishlist, or place a hold. You will also see<br>recommended titles, subject headings, and availability                                                                                                    | <ul><li>12. A note about formats:</li><li>E-books: E-books can be read on your mobile</li></ul>                                                                                                    |
| Information.                                                                                                    | device through the Axis 360 app, available on most iOS, Android, and Kindle Fire devices.                                                                                                    |
| Overview         Datable         Reviews           Ancillary Justice         International Control (1/2013)         Advance (1/2013)         Advance (                                                                                                    | E-books can also be read in the browser on<br>desktop and laptop computers, including<br>Chromebooks. Or downloaded to Windows or Mac<br>computers and transferred to basic ereaders.                                                                                                    |
| JUSTICE<br>ANN LECKIE + WISH LIST                                                                                                    | You <b>CANNOT</b> use a basic Kindle or Kindle Paperwhite.                                                                                                    |
|                                                                                                    | Audiobooks: Audiobooks are only available<br>through the Axis 360 app. The Axis 360 app is<br>available on most iOS, Android, and Kindle Fire<br>devices.                                                                                                    |

## Axis 360 Ebooks on Basic e-Ink eReader Devices (Kobos, Sony Readers, etc.)

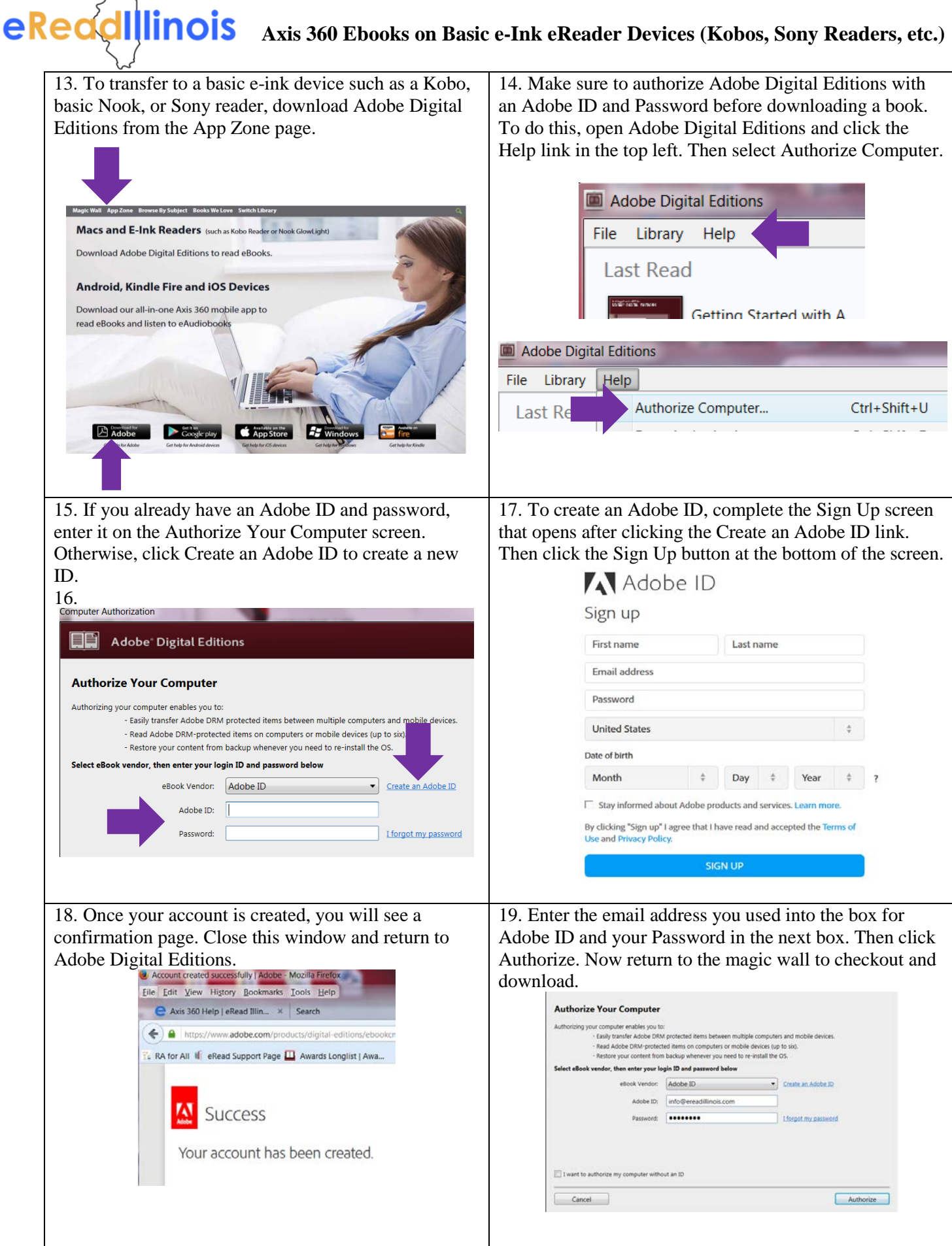

## eReadillinois Axis 360 Ebooks on Basic e-Ink eReader Devices (Kobos, Sony Readers, etc.)

20. When you are ready to check out just click the Checkout button. After the checkout is complete, click the Download link to open the title in Adobe Digital Editions. Make sure to plug your device into your computer with its USB cable before hitting download.

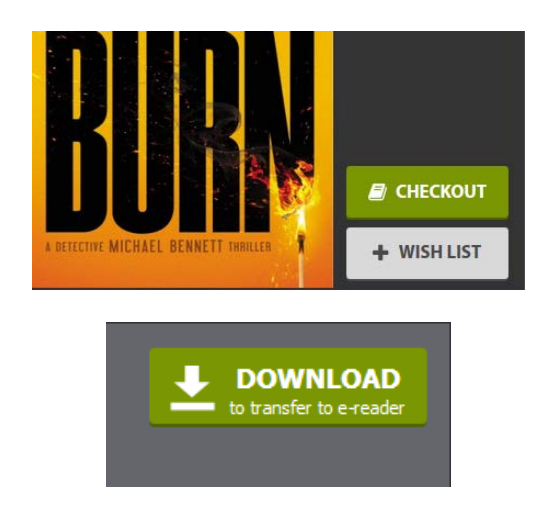

22. You will see your device listed on the left hand side of the screen. Right click on the cover of the book you want to transfer to open the options. Select Copy to Computer/Device.

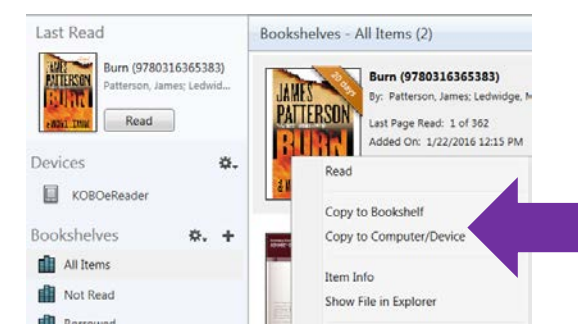

24. To remove the book from your device and return it, plug your device back into your computer, open Adobe Digital Editions and click on the link for your device.

21. Your book will open in Adobe Digital Editions and is ready to be read. You can also transfer your book to your basic e-reader device to read away from your computer. To do this, click the Library button in the top left to return to your Adobe Digital Editions Bookshelf.

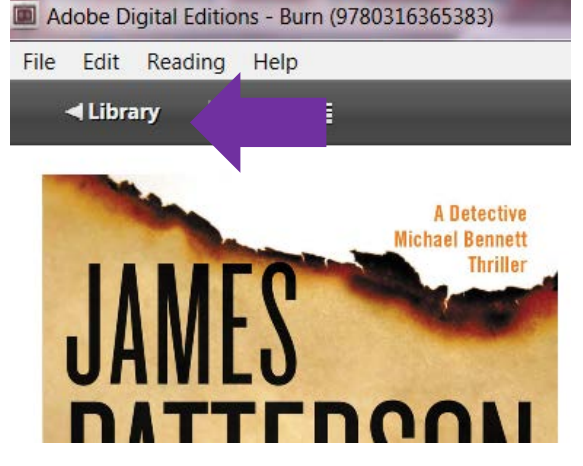

23. Select your device from the list of devices to transfer your book. Once the item is copied, disconnect your device from your computer and locate the book on your device to begin reading. Books will usually be found under the Bookshelf or under the My Documents section on your device.

| RU                            | Added On: 1/22/2016 12:15 PM |             |
|-------------------------------|------------------------------|-------------|
| a MI                          | Read                         |             |
|                               | Copy to Bookshelf            |             |
| ordine Thereis<br>(Soust: Sel | Copy to Computer/Device      | Computer    |
|                               |                              | KOBOeReader |
|                               | Item Info                    |             |

25. Right click on the book cover and then select Return Borrowed Item. If the book has already expired, click Remove from Bookshelf to delete the expired file from your device.

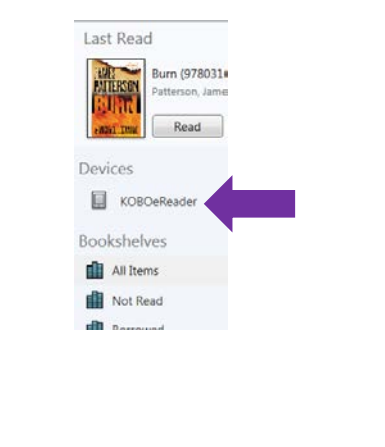

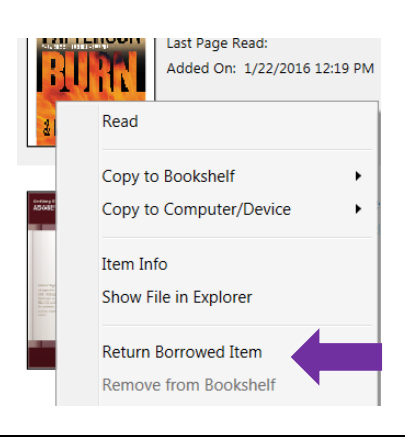